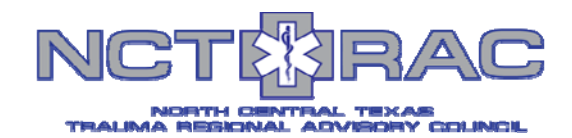

# **WebEOC - MCI Patient Transfers Board**

## Accessing the MCI Patient Transfers Board

- Login to WebEOC.
- Click on the TSA-E MCI Toolkit board link in the Control Panel.
- Click on the View button next to MCI Patient Transfers board.

## 2) Navigating in the MCI Patient Transfers Board

- Click on the **Create PDF** button to create a pdf file of the **MCI Patient Transfers** board.
- Click on the **Return To Dashboard** button to go to the **MCI Toolkit** (Dashboard).
- Click on the MCI ED Capacities button to go to MCI ED Capacities board.
- Click on the MCI Transport Log button to go to MCI Transport Log board.
- Click on the **MCI Patient Log** button to go to **MCI Patient Log** board.
- Click on the MCI Patient Locator button to go to MCI Patient Locator board.

### Filtering by Initial Facility, Receiving Facility, EMS -Agency, Pending, In Transit, Transferred Patients

- Select the Initial Facility in the **Initial Facility** pull down menu. (Note: by default all of the facilities in the region are displayed)
- Select the Receiving Facility in the **Receiving Facility** pull down menu. (Note: by default all of the facilities in the region are displayed)
- Select the EMS Agency in the **EMS Agency** pull down menu. (Note: by default all of the agencies in the region are displayed)
- Click on the **Pending** button to show all patients that are pending. (Note: by default all patients are displayed)
- Click on the **In Transit** to show all patients that are in transit. (Note: by default all patients are displayed)
- Click on the **Transferred** to show all patients that have been transferred. (Note: by default all patients are displayed)

#### Displaying details for a patient in the MCI Patient Transfers Board

Click on the **Details** button to view the details for patient.

| Boards               |            |   |
|----------------------|------------|---|
| Battle Rhythm        |            |   |
| Blood Supply         | -          |   |
| Critical Medications | <b>•••</b> |   |
| Events Activity      |            |   |
| Exercise Injects     |            |   |
| Internal Evacuation  |            |   |
| Internal Events      |            | × |
| Mission and Tasks    |            | × |
| Personnel Check In   |            |   |
| ISA-E MCI Toolki     |            | × |

 $(\mathbf{I})$ 

WebEOC Support: support@ncttrac.org

| BOARD               |       | DESCRIPTION                                                                                                    | GUIDES |  |
|---------------------|-------|----------------------------------------------------------------------------------------------------|--------|--|
| NCI 10 Capacities   | ·View | Boopkub onter MCLID Capacities for recoiving flad , Yellow or Gross patients.                                                      |        |  |
| NCI Transport Log   | View  | Endered by 1345, shows write and patients enroute to hospitals.                                                                    |        |  |
| MCI Patient Log     | View  | Respirate can worthy arehead of particults, entire demographic particul information and solicit particults to transfer             |        |  |
| HC1 Patient Transfe | View  | Transfer of patients are tracked from this board.                                                                                  |        |  |
| MC2 Patient Locator | View  | The HCI Patient Location shows the location of patients with hospital contact information while showing no<br>medical information. |        |  |

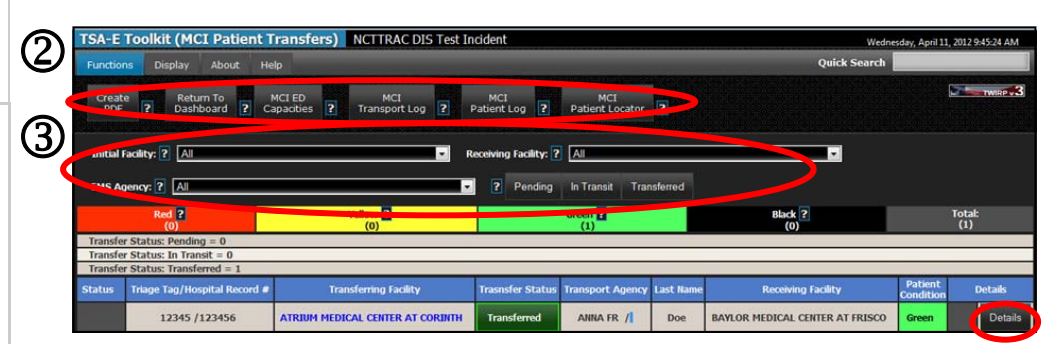